## e-ラーニング講座における受講証明書の発行手続のお願い(ご注意)

e-ラーニング講座では、各コンテンツで設けている内容の受講をすべて完了すると、「受講証明書」が 発行されるコンテンツがあります。コンテンツごとに設けられている内容は異なります。

受講証明書が発行されるコンテンツは、受講が完了するとコンテンツの[学習ページ]右下に「受講証 明書発行」のボタンが表示されます。このボタンをクリックして、受講証明書を発行すると、それ以降は [学習ページ]に加え、[学習履歴]でも受講証明書が表示されるようになります。

コンテンツは、公開期間の終了や内容のアップデートに伴い、講座一覧から[学習ページ]が削除され ることがあります。[学習ページ]が削除されると、受講済みであっても「受講証明書発行」ボタンを押し ていなかった場合は、受講証明書を発行することができなくなります。発行が済んでいる受講証明書は、 [学習ページ]削除後も、引き続き[学習履歴]から確認することができます。

受講証明書は各種申請や研修の受講において、要件として提出が求められる場合があります。

そのため、受講が完了したコンテンツの[学習ページ]右下に「受講証明書発行」のボタンが表示される 場合は、必ずボタンのクリックをお願いいたします。

|                                          |                                                               | レテンツの「学          | 習ページ」                                            |
|------------------------------------------|---------------------------------------------------------------|------------------|--------------------------------------------------|
| 例)                                       | 基礎研修「社会福祉                                                     | 业の組織と組織マ         | <u></u>                                          |
|                                          |                                                               |                  |                                                  |
| 基礎研修Ⅲ サービス管理・経営系科目 I<br>ジメントの意義、会議運営」    | <ul> <li>① 「社会福祉の組織と組織マネ</li> <li>2021年05月10日 配傷開始</li> </ul> |                  | 学習をすすめるページ                                       |
| [誤跡]<br>社会福祉法人YG<br>石川県社会福祉士会会長<br>堂田 復樹 |                                                               |                  | 資料ダウンロード、動画の視<br>聴、テスト、アンケート、受講<br>証明書発行 等ができます。 |
| 福祉経営の変遷、サービス管理等を学ぶ。                      |                                                               | 資料ダウンロード         |                                                  |
| No 講座タイトル                                | 時間 視聴済み 割合                                                    | 前回の視聴 最初から 途中から  |                                                  |
| 01 福祉経営とは                                | 00:39:37 00:39:37 100%                                        | 05月13日<br>15時49分 |                                                  |
| 02 福祉経営の変遷                               | 00:24:12 00:24:12 100%                                        | 05月13日<br>15時49分 |                                                  |
| 03 社会福祉士に求められる経営的視点                      | 00:15:53 00:15:53 100%                                        | 05月13日<br>15時49分 |                                                  |
| 04 福祉経営の特質                               | 00:11:21 00:11:21 100%                                        | 05月13日<br>15時49分 |                                                  |
| <b>7</b> 75                              |                                                               |                  | 「受講証明書発行」ボタン                                     |
| 実施日時: 2021年07月02日(金)                     |                                                               |                  | 視聴を終え、テストに合格する                                   |
| ✓ 今裕                                     |                                                               |                  | 等、全ての事項に対応の後に、                                   |
| 戻る                                       |                                                               | 受講証明書発行          | <u>ここをクリックして発行する</u>                             |

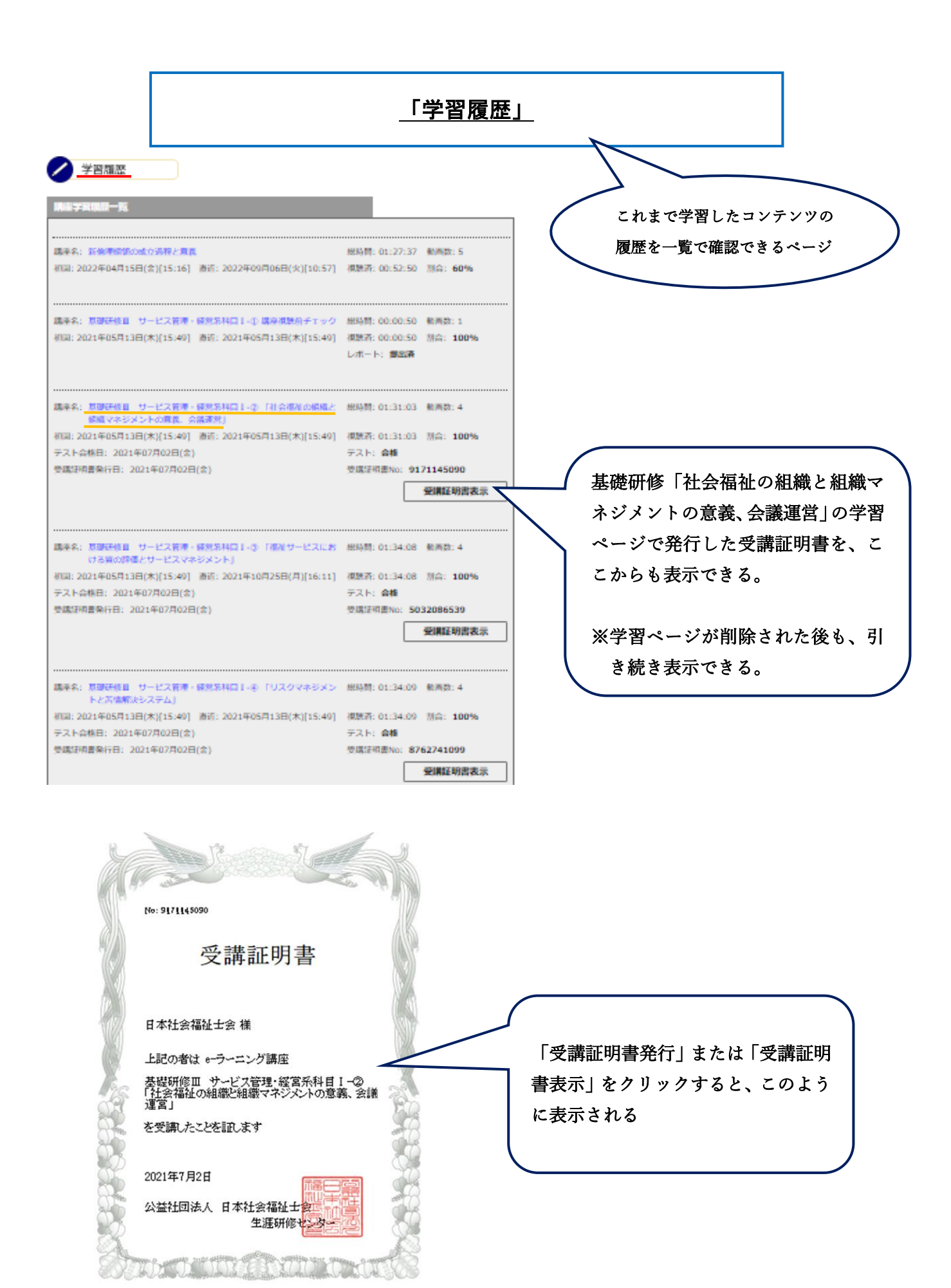